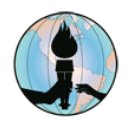

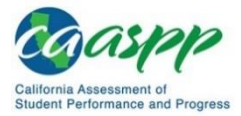

## Cómo presentan los estudiantes las evaluaciones parciales de CAASPP en casa

## **Revisar los siguientes recursos**

- <u>Acceso a enlaces de evaluaciones a distancia para estudiantes y padres de familia (iO, MAP y IABs)</u>
- Consejos sobre evaluaciones a distancia para estudiantes y padres de familia
- Lo que los estudiantes y padres de familia deben saber acerca de las evaluaciones formativas y parciales de FUSD
- Aplicación de Q Parent o Student Connection número de identificación estatal del estudiante
- Exámenes de práctica y de formación
- <u>Consejos para padres y estudiantes sobre evaluación a distancia</u>

## El programa necesario para el dispositivo de FUSD del estudiante

Los estudiantes necesitarán acceder al navegador Google Chrome desde sus dispositivos de FUSD.

**Ojo:** Los estudiantes que estén tomando las evaluaciones parciales de CAASPP en casa podrán tomarlo solamente si su maestro lo autoriza y lo administra.

## Cómo iniciar la sesión para presentar la evaluación parcial

- 1. Abrir el navegador Google Chrome.
- Ir a la página web <u>FUSD Student webpage</u>, hacer clic en el icono ClassLink, después el estudiante ingresa las mismas credenciales que utiliza para iniciar la sesión en su dispositivo de FUSD. Hacer clic en el botón *Sign in* (iniciar sesión), luego seleccionar el icono CAASPP IAB REMOTE TESTING (evaluación CAASPP IAB a distancia) que se encuentra en la plataforma de lanzamiento de ClassLink.

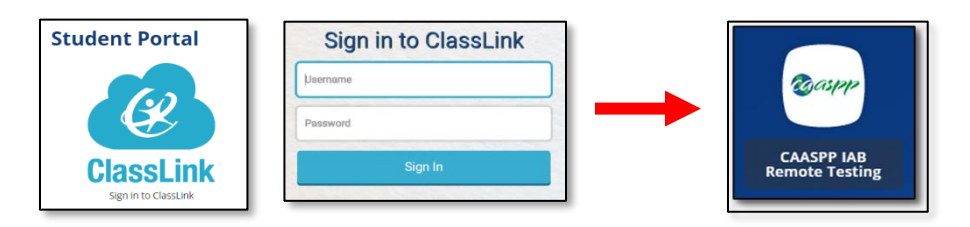

- 3. Desde la pantalla de sing-in (iniciar sesión), ingrese la siguiente información:
  - a. En la casilla denominada *First Name*, el estudiante ingresa su primer nombre solamente. Los estudiantes necesitan ingresar su primer nombre completo.
    - Aquellos que utilizan su segundo nombre también tiene que ser ingresado (Ej. Janet Marie- ambos nombres tienen que ingresarse)
    - Primer nombre como aparece en la aplicación Q Parent o Student Connection
    - No se pueden ingresar sobrenombres/apodos
  - b. Bajo *Student ID*, el estudiante ingresa su número estudiantil (SSID). Este número se encuentra disponible en la aplicación de Q Parent o Student Connection.

- c. En la casilla denominada *Session ID*, el estudiante ingresa el código de identificación de la sesión que el maestro les tuvo que haber proporcionado.
- 4. Hacer clic en el botón verde de Sign in (iniciar sesión).

| Galaxies Aussesses of Progress Patientic Progress                                                            | Please Sign In         |  |
|----------------------------------------------------------------------------------------------------|------------------------|--|
|                                                                                                    | First Name:            |  |
| This is the<br>Operational Test Site<br>If you want to go to<br>the Practice and<br>Training Test Site click | SSID:<br>EX: 123456789 |  |
| the button below<br>Go to the Practice<br>and Training Test<br>Site                                          | Session ID:            |  |

- 5. Si toda la información que aparece en la pantalla de **Is This You?** (¿Este eres tú?), esta actualizada, haga clic en el botón **Yes** (Sí).
  - a. Ojo: Avísele al maestro si alguna información no está correcta. Siga las indicaciones adicionales del maestro según sea necesario.

| Conceptor Advanced and Programs                          | FAN137 (SSID: 969          | 9900007) |
|----------------------------------------------------------|----------------------------|----------|
| Is This You?<br>Please review the following information. |                            |          |
| First Name<br>FAN137                                     | <b>SSID:</b><br>9899900007 |          |
| Grade<br>04                                              | School:<br>Demo CDE School |          |
| State<br>California                                      |                            |          |
|                                                          |                            |          |
| Operational Test Site                                    | Yes No                     |          |

6. En la página de **Your Tests** (Tus evaluaciones), escoge la evaluación parcial seleccionando la fleche verde.

| Составление и водинать в составление и водинать в составление и водинать в составление в составление |                             | FAN137 (SSID: 9899900007)   CA-2887-235 |
|----------------------------------------------------------------------------------------------------|-----------------------------|-----------------------------------------|
| Your Tests<br>Select the test you need to take.                                                                                                    |                             |                                         |
| Smarter Balanced Interin<br>Bart Grade 4 ELA - Brief Wr<br>This is opportunity 1 of 99                                                                                                    | n Assessments<br>ites (IAB) |                                         |
|                                                                                                    |                             |                                         |
| Operational Test Site                                                                                                    | Return to Login             |                                         |

7. Una solicitud estudiantil se manda al maestro y el estudiante es llevado a la sala de **Waiting for approval** (en espera de aprobación). El maestro debe aprobar al estudiante para tomar la evaluación antes de que el estudiante pueda proceder.

| Monis Assessment eff<br>abert Pertinnere and Progress | FAN137 (SSID: 9899900007)   CA-2887-235   Gr                                                  | ade 4 ELA - Brief Writes ( |
|-------------------------------------------------------|-----------------------------------------------------------------------------------------------|----------------------------|
| Waiting for A                                         | pproval<br>s to review your requested test and your test settings. This may take a few minute | es.                        |
| First Name<br>FAN137                                  | Session ID<br>CA-2887-235                                                                     |                            |
| Test<br>Grade 4 ELA - Brief Writes (IAI               | 3)                                                                                            |                            |
|                                                       |                                                                                               |                            |
| Operational Test Site                                 | Click to cancel the request and return to the login page.                                     |                            |

8. Una vez que el maestro apruebe la solicitud, aparecerá la página de **Instructions and Help** (indicaciones y ayuda). Consulta el *Help Guide* (guía de ayuda) según lo necesites. Selecciona el botón **Begin Test Now** (comenzar la evaluación ahora) para empezar con la evaluación.

| Inglish Language Pedecency<br>Assessment of<br>entimetere and Progress | 6                                           | (                                          | • |
|------------------------------------------------------------------------|---------------------------------------------|--------------------------------------------|---|
| Instructions                                                           | and Help                                    |                                            |   |
| You may select the question                                            | n mark button to access this Help C         | iuide at any time during your test.        |   |
| Test Settings                                                          |                                             |                                            |   |
| Use this button to review yo                                           | our test settings.                          |                                            |   |
| View Test Settings                                                     |                                             |                                            |   |
|                                                                        |                                             |                                            |   |
|                                                                        |                                             |                                            |   |
| Help Guide                                                             |                                             |                                            |   |
| The Help Guide and test rul                                            | les can be accessed at any time by using th | e button on the top part of the test page. |   |
| View Help Guide                                                        |                                             |                                            |   |
|                                                                        |                                             |                                            |   |
|                                                                        |                                             |                                            |   |
|                                                                        |                                             |                                            |   |

Las preguntas de la evaluación aparecerán en la pantalla. El estudiante puede tomar la evaluación como si lo estuviera tomando en la escuela. El maestro supervisará las evaluaciones de todos los estudiantes desde su computadora administrativa.

Comunícate con el maestro por medio de la función de chat en la aplicación de Microsoft Teams si tienes alguna pregunta o necesitas ayuda.